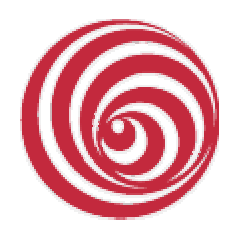

FBL S.r.l. Società di informatica Mortara PV

# **International Contractions**

Sistema di controllo, correzione e formattazione delle trascrizioni generate da VoiceMeeting e VoiceTranscribe. Versione 1.0

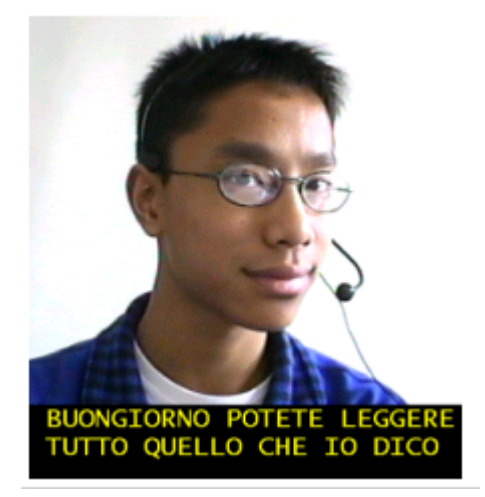

## 1 - Un po' di storia

Qualche anno fa ci siamo posti l'obiettivo di realizzare un sistema, destinato alla scuola, per la sottotitolazione di una lezione per alunni sordi. Abbiamo trovato nella Commissione Europea lo stesso interesse ed abbiamo collaborato con il Centro Comune di Ricerca di Ispra al progetto Voice.

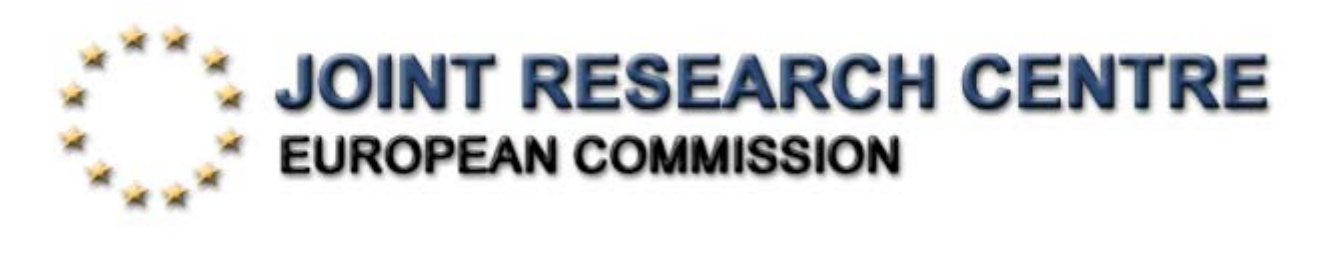

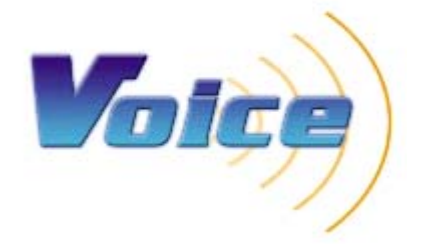

Se la scuola ed i problemi degli alunni non udenti restano al primo posto nei nostri obiettivi VoiceMeeting ha dimostrato una versatilità applicativa non ancora del tutto scoperta: è stato utilizzato nella realizzazione di uno sportello informativo che copre le esigenze di disabili, in particolare sordi, ed anziani; è stato proposto come sistema per l'insegnamento delle lingue straniere e come compendio, in aula, per corsi di formazione tecnica tenuti da docenti stranieri.

Nell'esperienza scolastica l'insegnante parla rivolto alla classe utilizzando un microfono. Una telecamera riprende l'insegnante, la lavagna, l'ambiente scolastico. Microfono e telecamera sono collegati ad un personal computer che, utilizzando **VoiceMeeting** crea sul monitor una immagine (quella della ripresa televisiva) sottotitolata dalle parole pronunciate dall'insegnante. L'immagine può essere proiettata su grande schermo e messa a disposizione dell'intera classe.

L'alunno sordo ed i suoi compagni di classe concentrano la loro attenzione sull'immagine creata dal personal computer.

Si raggiunge così l'obiettivo di trasmettere a tutti gli alunni della classe, le stesse informazioni, con le stesse parole, nello stesso istante.

Con la versione 9.5 abbiamo introdotto a fianco di **VoiceMeeting** due altri pacchetti applicativi:

# VoiceTranscribe

Un applicativo che consente di ottenere un nuovo punto di vista: dotare l'alunno di personal computer portatile ed affidare all'insegnante un microfono.

La lezione sarà trascritta ad uso esclusivo dell'alunno. Il testo generato verrà salvato sul personal computer insieme alla voce dell'insegnante permettendo una revisione dei sottotitoli. L'insegnante avrà sempre la possibilità di chiudere il microfono quando ritiene lo necessario.

Contemporaneamente alla trascrizione in diretta è possibile ottenere una trascrizione in differita: la voce, precedentemente registrata, viene elaborata dal sistema di riconoscimento vocale e trascritta frase per frase, cioè da pausa a pausa. La trascrizione potrà, in seguito, essere controllata, eventualmente corretta, editata. La gestione della frase facilita la rilettura del testo e la sua eventuale correzione.

#### VoiceReader

Un applicativo che permette di controllare ed eventualmente correggere il testo generato da VoiceMeeting e da VoiceTranscribe ascoltando, in sincronismo, l'audio originale.

VoiceMeeting e VoiceTranscribe utilizzano il sistema di riconoscimento vocale Dragon NaturallySpeaking, VoiceReader non ha prerequisiti.

# VoiceReader: Requisiti hardware e software

VoiceReader non ha prerequisiti, al contrario di VoiceMeeting e VoiceTranscribe che richiedono la presenza sul personal computer (installazione, attivazione e addestramento di almeno un utente) del motore di riconoscimento vocale Nuance<sup>™</sup> Dragon NaturallySpeaking 9.5 nelle versioni Preferred o Professional.

La configurazione hardware consigliata è la seguente:

- Processori Intel Pentium IV, Centrino o equivalenti
- Memoria RAM 512MB o superiore.
- Schede audio e casse di qualità.
- Sistema operativo MS Windows XP Pro, Vista.

# VoiceReader: II prodotto

Il prodotto VoiceReader è inviato all'Utente su CD accompagnato da una unità USB (Rockey2) che ne permette il corretto funzionamento.

# VoiceReader: Assistenza tecnica

L'Utente potrà chiedere informazioni sul prodotto mettendosi in contatto direttamente con

# FBL S.r.I. Contrada della Torre 16 - 27036 Mortara PV

inviando le richieste all'indirizzo di posta elettronica fbl@lomellina.it

oppure telefonando al numero +39 0384 91399 nell'orario d'ufficio o inviando fax al numero +39 0384 91362.

# Indice degli argomenti

| 1. La barra dei comandi: file                                                                                                    | pag. 7                                                     |
|----------------------------------------------------------------------------------------------------|------------------------------------------------------------|
| 2. Barra dei comandi: Carattere                                                                                                    | pag. 9                                                     |
| <ul> <li>3. Descrizione delle funzioni         <ul> <li>3.1 Forma d'onda e riascolto dell'audio</li> <li>3.2 Controllo, correzione e formattazione del testo</li> <li>3.3 Correzione del testo selezionato</li> <li>3.4 Operazioni sulle righe di testo</li> </ul> </li> </ul> | <b>pag. 10</b><br>pag. 10<br>pag. 11<br>pag. 12<br>pag. 13 |

# VoiceReader è il sistema di controllo, correzione e formattazione delle trascrizioni generate da VoiceMeeting e VoiceTranscribe mantenendo il sincronismo fra voce e testo.

Utilizza i file in formato proprietario (file.fbl) ottenuti dall'utilizzo dei due prodotti.

VoiceMeeting e VoiceTranscribe possono, infatti, salvare il lavoro in tre modi diversi:

- FormatoTesto nelle modalità <u>file.rtf</u> e <u>file.txt</u> per la gestione del testo prodotto con programmi di word processing.
- Formato Voce (WAV sounds) nella modalità <u>file.wav</u> per un successivo riascolto della voce tramite il registratore di suoni.
- Formato Proprietario (VoiceTranscribe 9.5 o VoiceMeeting 9.5) nella modalità <u>file.fbl</u> che permette un successivo utilizzo tramite VoiceReader, di testo e voce in sincronismo.

# VoiceReader : La barra dei comandi

All'apertura del programma si presenta la seguente videata:

| 🖬 Voi                | ceReader  |           |                                         |             |           |                             |           |                           |                 |           |                  |           | JJX           |
|----------------------|-----------|-----------|-----------------------------------------|-------------|-----------|-----------------------------|-----------|---------------------------|-----------------|-----------|------------------|-----------|---------------|
| File Ca              | arattere  |           |                                         |             |           |                             |           |                           | _               |           |                  |           |               |
|                      | 00:00 000 | 00.00 000 | 00.00 000                               | 00:00 000   | 00:00 000 | 00.00 000                   | 00.00.000 |                           |                 | Play      |                  | Pausa     |               |
| 20000                |           |           | + + + + + + + + + + + + + + + + + + + + | + +         |           | + + + + + + + + + + + + + + |           | 20000                     | Play :          | selezione |                  | Stop      |               |
| 10000<br>0<br>-10000 |           |           |                                         |             |           |                             |           | - 10000<br>- 0<br>- 10000 | Dumata          |           |                  |           |               |
| -20000               |           |           |                                         |             |           |                             |           | -20000                    | Durata<br>I Ini | zio       | Fine             | ,<br>Dura | ta            |
| 20000<br>10000       |           |           |                                         |             |           |                             |           | - 20000<br>- 10000<br>- 0 | Sel. 00:00      | :00.000   | 00:00:00.00      | 0:00      | 0:00.000      |
| -10000<br>-20000     |           |           |                                         |             |           |                             |           | -10000<br>-20000          | Range 00:00     | :00.000   | 00:00:00.00      | 00:00     | 000.000       |
|                      | 00:00.000 | 00:00.000 | 00:00.000                               | 000:00      | 00:00.000 | 00:00.000                   | 00:00.000 |                           | ĺ               |           |                  |           |               |
| Start                | 5         | Stop      | Testo                                   |             |           |                             |           |                           |                 |           | Su               | ccessiva  | OK<br>Ascolta |
| 🛃 s                  | tart      | øøo"      | Manuale                                 | VoiceReader | VoiceRea  | ader -                      |           |                           | п 🗞             | 9, 🖬 🔊    | <u>*</u> 5 7 0 0 |           | 18.03         |

La barra dei comandi è caratterizzata dai bottoni:

File:

- Apri
- Salva
- Esci

# Carattere:

• Modifica

#### 1. Barra dei comandi: file

Il comando APRI permette di caricare il file in formato \*.fbl

| Apri                                                                                                    |                             |                                                                                                    |
|----------------------------------------------------------------------------------------------------|-----------------------------|----------------------------------------------------------------------------------------------------|
| Cerc                                                                                                    | a in: 🗀 prov                | e voice 🗾 🖛 🖻 📸 🖽 -                                                                                                    |
| Document<br>recenti<br>Desktop<br>Document<br>Risorse de<br>computer                                                                                                    | i<br>i                      | teader input.fbl                                                                                                    |
| Risorse di re                                                                                                    | te Nome file:<br>Tipo file: | VoiceReader input.fbl  VoiceReader 1.0 (*.fbl)                                                                                                    |
| VoiceReade File Carattere     00:02:1     00:02:1     00:0     00:0     00:0     00:0     00:0     00:0     00:0     00:0     00:0     00:0     00:0     00:0     00:0     00:0     00:0     00:0     00:0     00:0     00:0     00:0     00:0     00:0     00:0     00:0     00:0     00:0     00:0     00:0     00:0     00:0     00:0     00:0     00:0     00:0     00:0     00:0     00:0     00:0     00:0     00:0     00:0     00:0     00:0     00:0     00:0     00:0     00:0     00:0     00:0     00:0     00:0     00:0     00:0     00:0     00:0     00:0     00:0     00:0     00:0     00:0     00:0     00:0     00:0     00:0     00:0     00:0     00:0     00:0     00:0     00:0     00:0     00:0     00:0     00:0     00:0     00:0     00:0     00:0     00:0     00:0     00:0     00:0     00:0     00:0     00:0     00:0     00:0     00:0     00:0     00:0     00:0     00:0     00:0     00:0     00:0     00:0     00:0     00:0     00:0     00:0     00:0     00:0     00:0     00:0     00:0     00:0     00:0     00:0     00:0     00:0     00:0     00:0     00:0     00:0     00:0     00:0     00:0     00:0     00:0     00:0     00:0     00:0     00:0     00:0     00:0     00:0     00:0     00:0     00:0     00:0     00:0     00:0     00:0     00:0     00:0     00:0     00:0     00:0     00:0     00:0     00:0     00:0     00:0     00:0     00:0     00:0     00:0     00:0     00:0     00:0     00:0     00:0     00:0     00:0     00:0     00:0     00:0     00:0     00:0     00:0     00:0     00:0     00:0     00:0     00:0     00:0     00:0     00:0     00:0     00:0     00:0     00:0     00:0     00:0     00:0     00:0     00:0     00:0     00:0     00:0     00:0     00:0     00:0     00:0     00:0     00:0     00:0     00:0     00:0     00:0     00:0     00:0     00:0     00:0     00:0     00:0     00:0     00:0     00:0     00:0     00:0     00:0     00:0     00:0     00:0     00:0     00:0     00:0     00:0     00:0     00:0     00:0     00:0     00:0     00:0     00:0     00:0     00:0     00:0     00:0     00:0 | r - VOICETRANS              | CRIBE 9.5       00:10:32       00:15:23       00:19:85       00:24:02       00:28:83       Play       Play |
| Start                                                                                                    | Stop                        | Testo                                                                                                    |
| 0.000                                                                                                    | 1.795                       | testo di prova                                                                                                    |
| 1.795                                                                                                    | 4.887                       | utilizzando i prodotti FBL                                                                                                    |
| 4.887                                                                                                    | 7.949                       | VoiceMeeting e VoiceTranscribe                                                                                                    |
| 7.949                                                                                                    | 9.106                       | si può                                                                                                    |
| 9.106                                                                                                    | 14.533                      | durante o al termine della sessione salvare il lavoro svolto                                                                                                    |
| 14.533                                                                                                    | 17.366                      | con una modalità che permetta                                                                                                    |
| 17.366                                                                                                    | 26.774                      | in un momento successivo il controllo la correzione e la formattazione del testo prodotto                                                                                                    |
| 26.774                                                                                                    | 32.929                      | mantenendo il sincronismo tra la voce ed il testo generato dal riconoscimento vocale                                                                                                    |

Il comando SALVA permette di "salvare con nome" il lavoro in tre formati:

| Salva con nome                               | 9                              |                                                                     |         | ? 🔀          |
|----------------------------------------------|--------------------------------|---------------------------------------------------------------------|---------|--------------|
| Salva in:                                    | 🚞 prove voice                  | •                                                                   | - 🗧 💣 🎟 | <del>.</del> |
| Documenti<br>recenti<br>Desktop<br>Documenti | 1 testo.rtf<br>VoiceReader inp | out.rtf                                                             |         |              |
| Risorse del<br>computer                      |                                |                                                                     |         |              |
| Risorse di rete                              | Nome file:                     | VoiceReader input.fbl                                               | •       | Salva        |
|                                              | Salva come:                    | Rich Text Format (*.rtf)                                            | •       | Annulla      |
|                                              |                                | Text ASCII (*.txt)<br>WAV sounds (*.wav)<br>VoiceReader 1.0 (*.fbl) |         |              |

- FormatoTesto nelle modalità <u>file.rtf</u> e <u>file.txt</u> per la gestione del testo prodotto con programmi di word processing.
- Formato Voce (WAV sounds) nella modalità <u>file.wav</u> per un successivo riascolto della voce tramite il registratore di suoni.
- Formato Proprietario (VoiceTranscribe 9.5 o VoiceMeeting 9.5) nella modalità <u>file.fbl</u> che permette un successivo utilizzo tramite VoiceReader, di testo e voce in sincronismo.

Il comando ESCI chiude il programma.

La chiusura del programma senza salvataggio comporta la perdita delle informazioni.

# 2. Barra dei comandi: Carattere

Questa funzione permette la selezione del carattere da utilizzare nella presentazione del testo.

| Tipo di carattere  |                                                                |                                                        | ? 🔀           |
|--------------------|----------------------------------------------------------------|--------------------------------------------------------|---------------|
| Tipo di carattere: | Stile:<br>Normale<br>Corsivo<br>Grassetto<br>Grassetto corsivo | Punti:<br>14<br>14<br>16<br>18<br>20<br>22<br>24<br>24 | OK<br>Annulla |
| 41. patangune      | Esempio<br>AaBbYy<br>Scrittura:<br>Occidentale                 | Zz                                                     |               |

Selezionato il "tipo di carattere", lo "stile" ed i "punti" occorre confermare la scelta cliccando sul bottone  $\fbox{OK}$ 

# 3. Descrizione delle funzioni

# 3.1 Forma d'onda e riascolto dell'audio

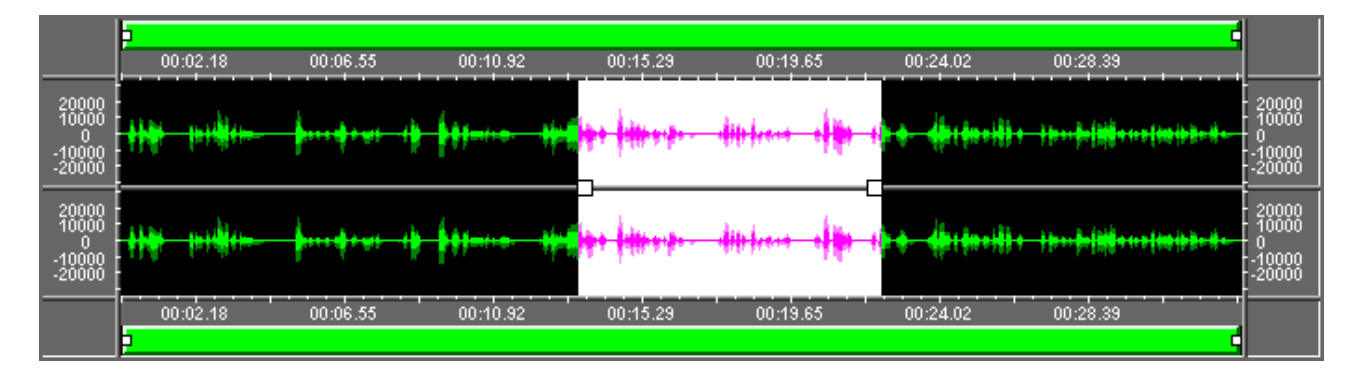

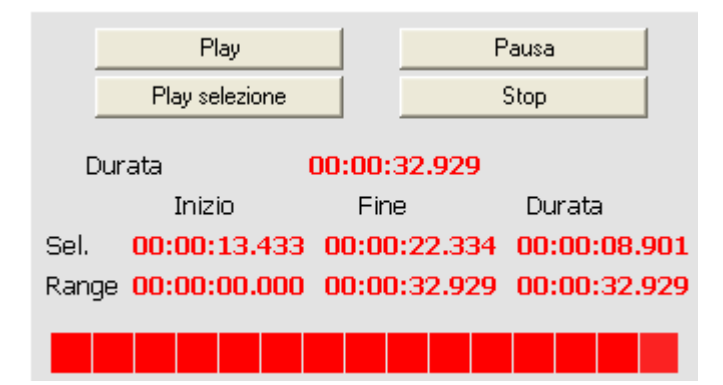

Click su Play per ottenere l'ascolto dall'inizio Click su Pausa per interrompere temporaneamente il riascolto Click su Stop per terminare il riascolto

Dopo aver selezionato, trascinando il mouse, una parte della forma d'onda : click su Play selezione per ascoltare lo spezzone desiderato i cui tempi di inizio, fine e durata sono indicati nella riga Sel. (Selezione)

Range indica i tempi di inizio, fine e durata dell'intero audio

# 3.2 Controllo, correzione e formattazione del testo

| 🔒 VoiceReade                                                                                                    | er - VOICETRANS                       | RIBE 9.5                                            |                                                  |                                                                                                    |                                                                                                    |                                                                                     |                                                                   | _ 7 🗙                                  |
|----------------------------------------------------------------------------------------------------|---------------------------------------|-----------------------------------------------------|--------------------------------------------------|----------------------------------------------------------------------------------------------------|----------------------------------------------------------------------------------------------------|-------------------------------------------------------------------------------------|-------------------------------------------------------------------|----------------------------------------|
| File Carattere                                                                                                    |                                       |                                                     |                                                  |                                                                                                    |                                                                                                    |                                                                                     |                                                                   |                                        |
| 100000<br>100000<br>1000000<br>100000<br>1000000<br>100000<br>1000000<br>1000000<br>1000000<br>1000000<br>1000000<br>10000000<br>100000000 | 18 00:06:55                           | 00:10.92 00:15.29                                   |                                                  | 00:24.02 00:28<br>(10)<br>(10)<br>(1 | 39<br>1 00 (e) 1 0 0<br>20000<br>2000<br>2000<br>2000<br>2000<br>2000<br>2000<br>2000<br>2000<br>2000<br>2000<br>2000<br>2000<br>2000<br>2000<br>2000<br>2000<br>2000<br>2000<br>2000<br>2000<br>2000<br>2000<br>2000<br>2000<br>2000<br>2000<br>2000<br>2000<br>2000<br>2000<br>2000<br>200<br>2000<br>20 | Play<br>Play selezione<br>Durata<br>Inizio<br>Sel. 00:00:17.36<br>Range 00:00:00.00 | 00:00:32.929<br>Fine<br>6 00:00:26.773<br>0 00:00:32.929<br>Prece | Durata<br>00:00:09.407<br>00:00:32.929 |
| Start<br>0.000<br>1.795                                                                                                    | Stop<br>1.795<br>4.887                | Testo<br>testo di prova<br>utilizzando i prodo      | tti FBL                                          |                                                                                                    | _                                                                                                    | _                                                                                   | Succe                                                             | essiva Ascolta                         |
| 4.887<br>7.949<br>9.106<br>14.533                                                                                                    | 9.106<br>14.533<br>17.366             | si può<br>durante o al termir<br>con una modalità d | oice i ranscrii<br>ie della sess<br>che permetta | oe<br>ione salvare il                                                                                                    | lavoro svolto                                                                                                    |                                                                                     |                                                                   |                                        |
| 17.366<br>26.774                                                                                                    | 26.774<br>32.929                      | in un momento su<br>mantenendo il sind              | ccessivo il co<br>pronismo tra                   | ontrollo la corr<br>la voce ed il te                                                                                                    | ezione e la for<br>esto generato                                                                                                    | mattazione del<br>dal riconoscime                                                   | testo prodotti<br>ento vocale                                     | D                                      |
| 🛃 start                                                                                                    | i i i i i i i i i i i i i i i i i i i | Manuale Voice                                       | VoiceReader                                      | 🦉 Immagine - Paint                                                                                                    | C:\Documents                                                                                                    | . 🛛 🛛 🏷 🧶 🏦 (                                                                       | 5 😫 -5 P. 🔗 🖣 /                                                   | n 🖉 💽 18.51                            |

Per ogni riga di testo sono riportate le seguenti informazioni:

**Start** inizio dello spezzone audio collegato **Stop** fine dello spezzone audio collegato **Testo** trascrizione del testo

# Doppio click su una riga di testo:

- Si evidenzia la forma audio che ha originato il testo selezionato e si riascolta la voce
- Si evidenzia (reverse) la riga di testo selezionata
- Il testo della riga viene copiato nella finestra di editing

- 3.3 Correzione del testo selezionato:
  - Click sulla finestra di testo per renderla attiva
  - Correzione e formattazione del testo della riga con l'utilizzo della tastiera e del mouse
  - Conferma delle correzioni con un click su tasto

Durante le operazioni di controllo è sempre possibile il riascolto dell'audio con un

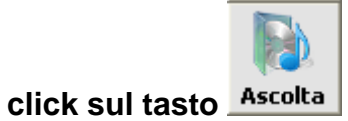

# 3.4 Operazioni sulle righe di testo:

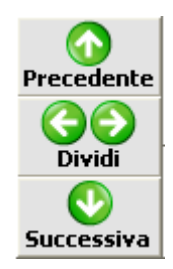

- Per unire la riga selezionata, il cui testo si trova nella finestra di editing, alla riga che la precede occorre fare un click sul bottone
- Per unire la riga selezionata, il cui testo si trova nella finestra di editing, alla riga che

Successiva

segue occorre fare un click sul bottone

Per dividere su due righe il contenuto di una riga occorre fare click sul bottone

Si apre una nuova finestra che permette di ascoltare lo spezzone audio corrente ed interromperlo, con un click su **Stop**, nel punto in cui si è scelto di suddividere i due segmenti

| con una<br>testo pro | modalità che<br>odotto | permetta in un momento successivo il controllo la correzione | e la forr | nattazion | e del | Precedente        |
|----------------------|------------------------|--------------------------------------------------------------|-----------|-----------|-------|-------------------|
| Chart                | Char                   | Spezzone Audio corrente                                      | ٢         |           |       | <b>Successiva</b> |
| Start                | 5top<br>1 795          | 14.533 26.774                                                | OK        | Annulla   |       |                   |
| 1.795                | 4.887                  |                                                              |           | Play      |       |                   |
| 4.887                | 7.949                  |                                                              | 9         | itop      |       |                   |
| 7.949                | 9.106                  | - sr puo                                                     |           |           |       |                   |
| 9.106                | 14.533                 | durante o al termine della sessione salvare il lavoro svolto |           |           |       |                   |

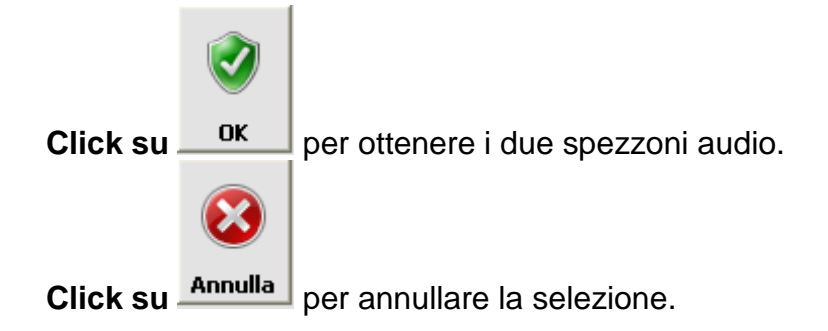

| June VoiceReade                                                                                                    | r - VOICETRANS | CRIBE 9.5                                                                            |                                   |                      |                                      |                                                                                  |                                                                             |                                                             |
|----------------------------------------------------------------------------------------------------|----------------|--------------------------------------------------------------------------------------|-----------------------------------|----------------------|--------------------------------------|----------------------------------------------------------------------------------|-----------------------------------------------------------------------------|-------------------------------------------------------------|
| File Carattere                                                                                                    |                |                                                                                      |                                   |                      |                                      |                                                                                  |                                                                             |                                                             |
| File         Carattere           00:02:         00:02:           00:00         00:02:           00:00         00:02:           00:00         00:02:           00:00         00:02:           00:00:02:         00:02:           00:00:02:         00:02:           00:00:02:         00:02:           00:00:02:         00:02:           00:00:02:         00:02: | 8 00:06.55     | 00:10.92 00:15 2<br>1 0 00:10.92 00:15 2<br>1 0 00:10.92 00:15 2<br>00:10.92 00:15 2 | 20 00:19.65                       | 00124.02 0028.38     | •••••••••••••••••••••••••••••••••••• | Play<br>Play selezior<br>Durata<br>Inizio<br>Sel. 00:00:14.5<br>Range 00:00:00.0 | e<br>00:00:32.929<br>Fine<br>32 00:00:19.97<br>00 00:00:32.929<br>tione del | Pausa<br>Stop<br>Durata<br>3 00:00:05.441<br>9 00:00:32.929 |
| testo prodo                                                                                                    | otto           |                                                                                      |                                   |                      |                                      |                                                                                  | Suc                                                                         | OK<br>Dividi<br>Cessiva Ascolta                             |
| Start                                                                                                    | Stop           | Testo                                                                                |                                   |                      |                                      |                                                                                  |                                                                             |                                                             |
| 0.000                                                                                                    | 1.795          | testo di prova                                                                       |                                   |                      |                                      |                                                                                  |                                                                             |                                                             |
| 1.795                                                                                                    | 4.887          | utilizzando i prod                                                                   | dotti FBL                         |                      |                                      |                                                                                  |                                                                             |                                                             |
| 4.887                                                                                                    | 7.949          | VoiceMeeting e                                                                       | VoiceTranscr                      | ibe                  |                                      |                                                                                  |                                                                             |                                                             |
| 7.949                                                                                                    | 9.106          | si può                                                                               |                                   |                      |                                      |                                                                                  |                                                                             |                                                             |
| 9.106                                                                                                    | 14.533         | durante o al terr                                                                    | nine della sess                   | sione salvare il l   | avoro svolto                         |                                                                                  |                                                                             |                                                             |
| 14.533                                                                                                    | 19.973         | con una modalit<br>formattazione d                                                   | à che permetta<br>el testo prodot | a in un moment<br>to | o successivo                         | i controllo la c                                                                 | orrezione e l                                                               | a                                                           |
| 19.973                                                                                                    | 26.774         |                                                                                      |                                   |                      |                                      |                                                                                  |                                                                             |                                                             |
| 26.774                                                                                                    | 32.929         | mantenendo il s                                                                      | incronismo tra                    | la voce ed il te     | sto generato o                       | lal riconoscim                                                                   | ento vocale                                                                 |                                                             |
| 🦺 start                                                                                                    | 00°            | Manuale Voice                                                                        | VoiceReader                       | 🦉 Immagine - Paint   | C:\Documents                         | п 🌭 🧶 f                                                                          | 16 <b>2</b> 5 9 0 5                                                         | i 🔊 🖉 🕨 19.26                                               |

È stata creata una nuova riga di testo VUOTA. Sarà necessario cancellare dalla riga originale il testo e riprodurlo nella riga di destinazione. Dopo ogni operazione:

- - evidenziazione con il mouse del testo da spostare ٠
  - Ctrl C per copiare il testo •
  - Canc per eliminare il testo

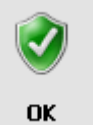

- Click su •
- Posizionarsi sulla riga successiva, vuota
- Ctrl V per incollare il testo •

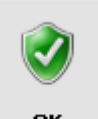

OK Click su per confermare l'operazione. •

| J VoiceRe                                                                  | eader - VOICETRAN | SCRIBE 9.5             |                      |                                                                                                    |                                                                   |                                                                                                    |
|----------------------------------------------------------------------------|-------------------|------------------------|----------------------|----------------------------------------------------------------------------------------------------|-------------------------------------------------------------------|----------------------------------------------------------------------------------------------------|
| File Caratte                                                               | re                |                        |                      |                                                                                                    |                                                                   |                                                                                                    |
| 20000<br>10000<br>-20000<br>-20000<br>-20000<br>-20000<br>-10000<br>-10000 | 10:02.24 00:06.72 | 00:11.21 00:15.69      | 00:20.18 00:24.66    | 00:29.15<br>20000<br>0<br>0<br>-20000<br>-20000<br>-0000<br>-0000<br>- | Play<br>Play selezione<br>Durata I<br>Inizio<br>Sel. 00:00:15.375 | Pausa<br>Stop<br>00:00:33.807<br>Fine Durata<br>00:00:20.170 00:00:04.795<br>00:00:20.70 00:00:42.907 |
| -20000                                                                     | 10:02.24 00:06.72 | 00:11.21 00:15.69      | 00:20.18 00:24.66    | 00:29.15                                                                                                    | Kange 00.00.00.000                                                | 00.00.33.807 00.00.33.807                                                                             |
| con una                                                                    | a modalità che    | permetta in un mome    | ento successivo      |                                                                                                    |                                                                   | Precedente<br>Oixidi<br>Successiva                                                                    |
| Start                                                                      | Stop              | Testo                  |                      |                                                                                                    |                                                                   |                                                                                                    |
| 0.000                                                                      | 2.204             | testo di prova         |                      |                                                                                                    |                                                                   |                                                                                                    |
| 2.204                                                                      | 5.606             | utilizzando i prodotti | FBL                  |                                                                                                    |                                                                   |                                                                                                    |
| 5.606                                                                      | 8.599             | VoiceMeeting e Voi     | ceTranscribe         |                                                                                                    |                                                                   |                                                                                                    |
| 8.599                                                                      | 10.095            | si può                 |                      |                                                                                                    |                                                                   |                                                                                                    |
| 10.095                                                                     | 12.998            | durante o al termine   | della sessione       |                                                                                                    |                                                                   |                                                                                                    |
| 12.998                                                                     | 15.376            | salvare il lavoro svo  | lto                  |                                                                                                    |                                                                   |                                                                                                    |
| 15.376                                                                     | 20.170            | con una modalità c     | he permetta in un n  | nomento successivo                                                                                                    | D                                                                 |                                                                                                    |
| 20.170                                                                     | 27.033            | il controllo la correz | tione e la formattaz | ione del testo prodo                                                                                                    | otto                                                              |                                                                                                    |
| 27.033                                                                     | 33.807            | mantenendo il sincr    | onismo tra la voce   | ed il testo generato                                                                                                    | dal riconoscimen                                                  | to vocale                                                                                             |
|                                                                            |                   |                        |                      |                                                                                                    |                                                                   |                                                                                                    |
| 🐉 start                                                                    | 🗾 🤌 🖉 🖉           | Manuale VoiceReader    | VoiceReader - VOICE  |                                                                                                    | п 🗞 🤊 🏛 🌾                                                         | 🗏 🗐 🖉 🗿 🌠 🔍 🖿 20.09                                                                                   |

Attenzione: non utilizzare la combinazione di tasti Ctrl X perché chiude il programma con perdita delle informazioni.

In chiusura di programma occorre il lavoro non salvato sarà perso.